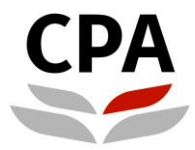

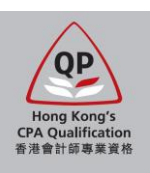

# **Qualification Programme (QP)**

# **Application System**

# (New Application – Early Bird Scheme)

**User Guide** 

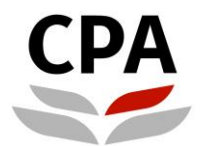

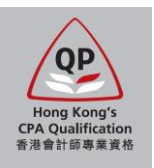

# **Application for the Qualification Programme (QP)**

This user guide shows the detailed procedures to submit the application for the QP of the Hong Kong Institute of Certified Public Accountants (the Institute). You are advised to read it through before starting the application.

#### Application webpage

The application supports the following browsers only: Recommended – Google Chrome version 15.0 or above; Others – MS Internet Explorer version 9.0 or above

To process, you should visit the Institute's website: <u>http://www.hkicpa.org.hk</u> > Become a Hong Kong CPA > QP > <u>Application and registration</u>

#### **Before application**

This application contains two stages of process:

- Stage 1 complete the self-assessment for module exemption and submit the application
- Stage 2 receive the assessment result and register as a QP student

You should prepare the following scanned documents and credit card before submitting the application:

- 1. Official full transcript of all academic qualifications (PDF)
- 2. Certificate of all academic qualifications (PDF)
- 3. Official transcript of overseas exchange programme, if any (PDF)
- 4. HKID card / PRC ID card / passport (PDF / JPEG)
- 5. Passport standard photo (JPEG; ratio of length to width is 4:3)
- 6. Credit card (VISA / MasterCard / UnionPay) capable to support online payment in HKD

#### Note:

- For item 1, unofficial transcript of latest semester is allowed for corresponding degree programme under the Early Bird/ Registration Scheme.
- For item 2, certificate is not required for corresponding degree programme under the Early Bird/ Registration Scheme at the time of application and to be provided after graduation.
- Size of each single file must be less than 2MB (for passport photo: less than 500KB).
- If you leave the application before successful payment, all input data may be lost.
- The Institute reserves the right to check the original / obtain the certified true copy of required documents.
- Applicant only has non-Hong Kong sub-degree qualification is not eligible to register under the QP unless this qualification is assessed by the <u>HKCAAVQ</u> and meet the standard of QF Level 4 or above.

#### **During application**

Applicants should check and ensure the input data in each section is correct and completed before going to the next section. Especially for Section 4 Self-assessment, all input data will be lost if you revisit this section.

#### After submission

Applicants will receive an email after successful submission of the application and payment. Upon receipt of the required items, an assessment result notification on module exemptions will be issued to you by email before the enrolment deadline of the coming examination session. Please response to our assessment result in due course in order to process for the registration as a QP student.

#### Enquiry

Should you have any enquiry about the application, please contact the Institute's Qualifications Assessment Team by email to <u>students.reg@hkicpa.org.hk</u>.

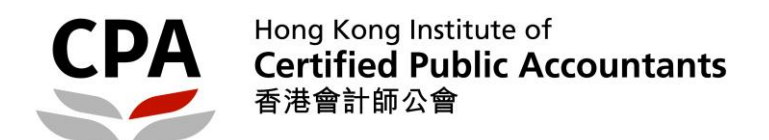

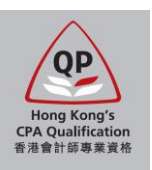

# Before application - register a web account

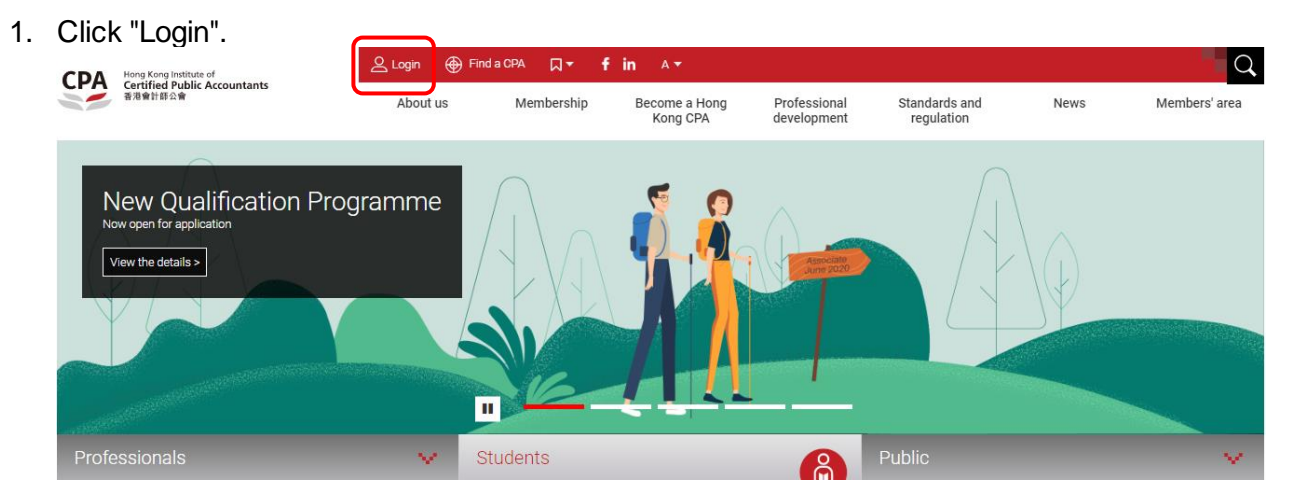

2. Choose "Register an account" and then fill in the information. Note: You should use a valid email address, because it will be the communication channel between the Institute and you.

📽 New Web Member Registration

| Sign In Information Password Password Re-enter Email Address* hkicpa@test.com Login ID* hkicpa@test.com                                                                         |
|----------------------------------------------------------------------------------------------------|
| Password     Primary Email Address*     hkicpa@test.com       Re-enter Email Address*     hkicpa@test.com       Security code     Login ID*     hkicpa@test.com       Password* |
| Re-enter Email Address*     hkicpa@test.com       Security code     Login ID *       Password *        Confirm Password *                                                       |
| Security code Login ID* hkicpatest Password * ····· CTCD                                                                                                    |
| Password * ·····                                                                                                    |
|                                                                                                    |
|                                                                                                    |
| effestive recognised degree holders and Professional Bridging Examination graduates: Personal Information                                                                       |
| Login Title* Mr.                                                                                                    |
| CApplication     First/Given name*     Tai Man                                                                                                    |
| rgot password / username Last/Family name * Chan                                                                                                    |
| gister an account the ht once throughout your journey with the institute. You can use the same a chinese Name 陳大文                                                               |
| Forget Password Question* what is your father name?                                                                                                    |
| Forget Password Question Answer* 123456                                                                                                    |
| NPRX Another? NPRX                                                                                                    |
| to a Reset Submit →                                                                                                    |

3. Check your email box for the account activation email and then login.

Dear Chan Tai Man,

| hkicpatest                                              |
|---------------------------------------------------------|
|                                                         |
| n a c                                                   |
| IVHF                                                    |
|                                                         |
| Refresh Students Pub                                    |
| Login                                                   |
| Forgot password / username<br>Re-send activiation email |
|                                                         |

Г

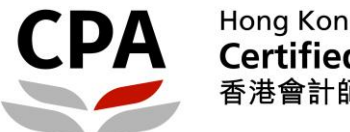

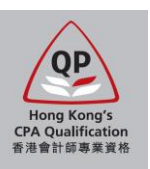

## **Application procedures – Stage 1**

#### 1. Access the application system of the QP.

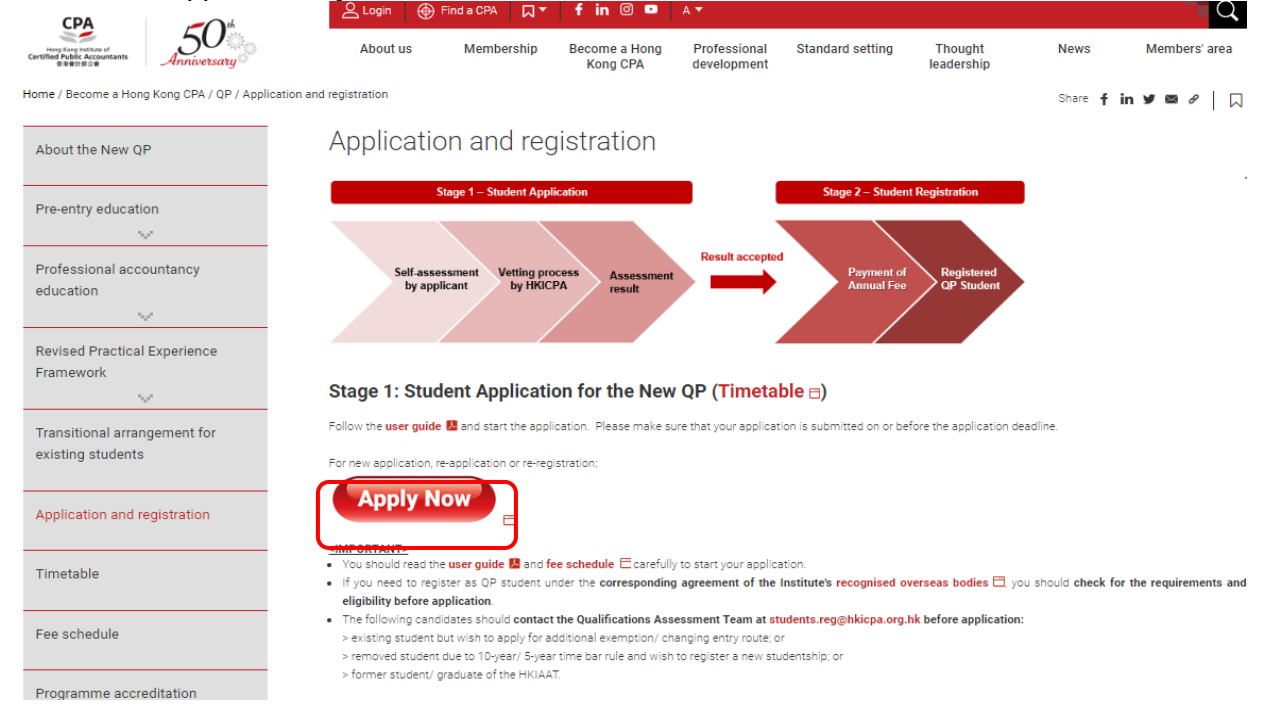

#### Read the introduction page carefully. 2. Introduction

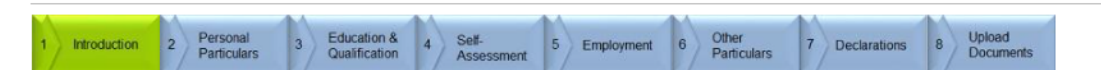

#### Welcome to the application for Qualification Programme (QP) registration.

#### This application contains two stages of process:

- Stage 1 complete the self-assessment for module exemption and submit the application
   Stage 2 receive the assessment result and register as a QP student

You should prepare the following scanned documents and credit card before submitting the application:

- 1. Official full transcript of all academic qualifications (PDF) 2. Certificate of all academic qualifications (PDF)
- 3. Official transcript of overseas exchange programme, if any (PDF)
- 4. Detailed syllabus (課程大綱), course materials and other documents of all subjects related to module exemption (PDF)
- [reference of the module exemption requirement] 5. Completed mapping table of the module(s) applied for exemption (EXCEL)

- [mapping table can be downloaded <u>here]</u> 6. HKID card / PRC ID card / passport (PDF / JPEG) 7. Passport standard photo (JPEG; ratio of length to width is 4:3)
- 8. Credit card (VISA / MasterCard / UnionPay) capable to support online payment in HKD

#### Note:

- Size of each single file must be less than 2MB (for passport photo: less than 500KB).
- If you leave the application before successful payment, all input data may be lost.
- For course syllabus (課程大綱), it should be issued / verified by the institution, which includes the institution name, course description, teaching plan / content, etc. If course syllabus is not available, please provide other supporting documents, e.g. lecture notes, slides and other teaching materials.
- The course used for claiming exemption will be disregarded if relevant course syllabus or other supporting documents cannot be provided. This may affect
- The course used of daminus exemption in the darge and on nervan course synables of other supporting documents cannot be provided. This may are the exemption result of the relevant module. The Institute reserves the right to check the original / obtain the certified true copy of required documents. Applicant only has non-Hong Kong sub-degree qualification is not eligible to register under the QP unless this qualification is assessed by the <u>HKCAAVQ</u> and meet the standard of QF Level 4 or above.

Applicants will receive an email after successful submission of the application and payment. Upon receipt of the required items, an assessment result notification on module exemptions will be issued to you by email within two months or before the enrolment deadline of the coming examination session, whichever is earlier. Please response to our assessment result in due course in order to process for the registration as a QP student.

#### Personal Data (Privacy) Ordinance

Your personal data collected from this application will be used for the purposes relating to the administration of the Professional Accountants Ordinance and Professional Accountants ("the Institute") may use the collected data for statistical research and analysis, and for keeping students informed of its services. The provision of personal data by means of this application is voluntary. However, insufficient information may result in rejection of an application. Such data collected may be accessible by the Institute's officers, persons or committees processing the registration, examination and related matters. The data may also be accessible by or transferred to any authorized personnel including (but not limited to) agents, contractors, consultants, or advisers performing any statutory or administrative functions on behalf of the Institute.

Unless otherwise agreed, hard copies of any documents containing your personal data that you provide to the Institute will become the property of the Institute and will not be returned to you. The Institute will destroy any documents it holds in accordance with its internal policy and applicable laws. Please refer to the Institute's privacy policy and personal information collection statement on website at <a href="http://www.hkicpa.org.hk/en/Tools/Privacy-policy">http://www.hkicpa.org.hk/en/Tools/Privacy-policy</a> ent on its

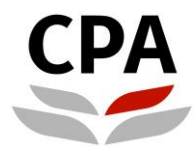

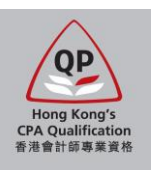

3. Fill in your personal information in Section 2. Note: HKID# is most preferred, if any.

Personal Particulars

| 1 Introduction                          | 2 Personal<br>Particulars 3 Education & 4 Self-<br>Assessment | 5 Employment 6 | Other 7<br>Particulars 7 | Declarations 8 Upload Documents                                            |
|-----------------------------------------|---------------------------------------------------------------|----------------|--------------------------|----------------------------------------------------------------------------|
| Personal Informat                       | tion                                                          |                | *Photo                   |                                                                            |
| *Title:                                 | Mr. •                                                         |                |                          | 8                                                                          |
| *Family Name:                           | CHAN                                                          |                | 00                       | Upload passport standard photo                                             |
| *Given Name:                            | Tai Man                                                       |                |                          | File size < 500kb                                                          |
| Chinese Name:                           | 陳大文                                                           |                |                          | Type = jpeg<br>Ratio of length to width = 4:3<br>Background = plain colour |
| *Date of Birth: DE                      | 01 • MM 01 - January • YYYY 1990 •                            |                |                          |                                                                            |
| *Gender:                                | Male •                                                        |                | *Upload                  | ?                                                                          |
| *Nationality:                           | Chinese •                                                     |                |                          |                                                                            |
| At least one type                       | of identity number is required.                               |                |                          |                                                                            |
| HKID#:                                  | A101010A PRC ID #:                                            | Passport:      | K1234567890              |                                                                            |
| Personal Email:                         | qp.reg@hkicpa.org.hk                                          |                |                          |                                                                            |
| Have you studied<br>related subjects in | any accounting No v<br>n high school?                         |                |                          |                                                                            |
|                                         |                                                               |                |                          |                                                                            |

### 4. Fill in your address in Section 2.

| Note. Pay allention to the address format.                                                                                                    |                                                                                                    |                                   |
|----------------------------------------------------------------------------------------------------|----------------------------------------------------------------------------------------------------|-----------------------------------|
| 1 Introduction 2 Personal 3 Education & 4 Self-<br>Particulars 3 Qualification 4 Assessment                                                                                           | 5 Employment 6 Other<br>Particulars                                                                                                    | 7 Declarations 8 Upload Documents |
| Address                                                                                                    |                                                                                                    |                                   |
| Residential Address                                                                                                    |                                                                                                    | Business Address                  |
| Country: Hong Kong 🔻                                                                                                    | ? Country: 中国                                                                                                    | Ŧ                                 |
| Address: Room 123, Floor 27                                                                                                    | Drovincov Ito                                                                                                    |                                   |
| Wu Chung House         213 Queen's Road East         District       Wan Chai         Area:       Hong Kong         Correspondence Address:       Residential Address         Previous | Example for Hong Kong :<br>Room A, 10/F, Tower 1<br>ABC Building<br>1234 Sample Road<br>Wanchai<br>Hong Kong<br>Example for 中国:<br>中国广东省<br>广州市无词区<br>体育面陷 191号<br>中石化太厦B熔4302-4313<br>邮编: 510620<br>Example for others :<br>House 12<br>999 Sample Street<br>New South Wales<br>Postcode: NSW123<br>Australia |                                   |

5. Fill in your phone number in Section 2. Note: Mobile phone must be provided, also pay attention to the phone number format. M -----

| Introduction                  | 2         | Particulars   | 3 Qualification                                                                                                    | on 4      | Assessment                                       | 5 Employment                                  | 6 Da            | articulars     | 7 Declarations |
|-------------------------------|-----------|---------------|----------------------------------------------------------------------------------------------------|-----------|--------------------------------------------------|-----------------------------------------------|-----------------|----------------|----------------|
| none Number<br>your number co | ntains an | area code, ac | ld "-" between it                                                                                                    | and the p | Phone numbe                                      | er format                                     |                 |                |                |
| Туре:                         | Count     | ry Phone      |                                                                                                    |           | Example for m<br>Country Code                    | obile :<br>+ Phone Number                     |                 |                |                |
| Mobile v                      | 852       | 12345678      |                                                                                                    |           | e.g. 080 13012                                   | 340078                                        |                 |                |                |
|                               |           |               |                                                                                                    | _         | Example for ho<br>Country Code<br>e.g. 086 20-98 | ome/office :<br>+ Area Code (skip i<br>765432 | nitial digit if | f it is "0") + | Phone Number   |
| Туре:                         | Count     | ry Phone      |                                                                                                    |           |                                                  |                                               |                 |                |                |
|                               |           |               | Sector Sector Se |           | 0                                                |                                               |                 |                |                |

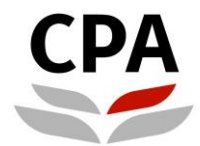

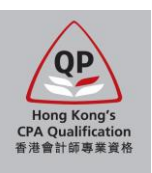

#### 6. Select the entry qualification and academic qualification(s) in Section 3.

Note: You should ensure all relevant academic qualifications have been selected. The Institute will perform the assessment solely based on the documents and information provided in this application. You may need to bear additional costs for any amendments after submission due to errors or omissions.

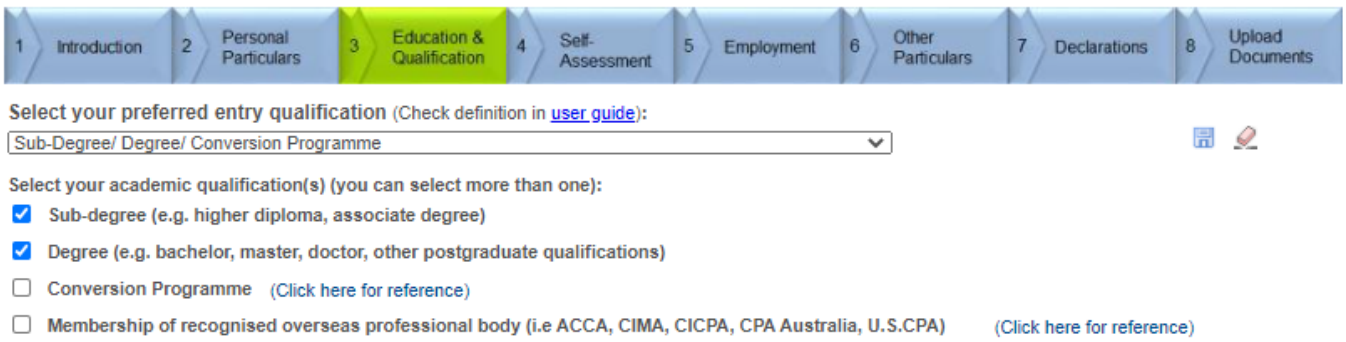

Accredited Accounting Technician Examination / Professional Bridging Examination / Joint Examination Scheme

If your qualification does not fall under any of the above categories, please contact us by email: students.reg@hkicpa.org.hk

#### Definition of the entry qualifications:

- Sub-degree/ Degree/ Conversion Programme select this one for the Early Bird/ Registration Scheme For the applicants who have recognised sub-degree/ degree/ conversion programme qualification(s).
- Membership of recognised overseas professional body For the applicants who are eligible for the Institute's membership/exemption of designated modules under the agreement with other recognised overseas professional body.
- Accredited Accounting Technician Examination/ Professional Bridging Examination/ Joint Examination Scheme For the applicants who were the students of the Hong Kong Institute of Accredited Accounting Technicians / the Institute's Joint Examination Scheme, they can claim for exemption of designated modules under the <u>transitional arrangement</u> on or before 31 December 2021.

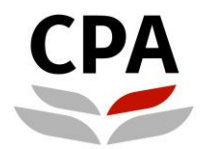

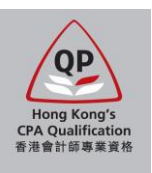

7. Fill in the details of your selected academic qualification(s) in Section 3.

Note: You should ensure all relevant academic qualifications have been selected. The Institute will perform the assessment solely based on the documents and information provided in this application. You may need to bear additional costs for any amendments after submission due to errors or omissions.

| • | Sample of sub-degree (e.g. higher diploma, associate degree, diploma, foundation, | etc.) |
|---|-----------------------------------------------------------------------------------|-------|
|   | Reference: List of accredited sub-degree programmes                               |       |

| Sub-Degree                                                                                                    |                                                                                                    |       |
|----------------------------------------------------------------------------------------------------|----------------------------------------------------------------------------------------------------|-------|
| Note: If you do not have t                                                                                                    | his qualification, please go back to the previous page and uncheck the respective checkbox.                                                                                                    | 📅 î 🖉 |
| Start from MOST RELEVA<br>- Associate of Business A<br>- Higher Diploma in Inforr<br>- Foundation Year (Busine                                                                                                    | NNT => Fill in your sub-degree (e.g. higher diploma, associate), choose "Others" if no exact options. E.g.:<br>Administration (Marketing) => Level = Associate ; Designation = Business Administration ; Major = Marketing<br>nation Systems => Level = Higher Diploma ; Designation = N/A ; Major = Information Systems<br>ess and Management] => Level = Foundation ; Designation = N/A ; Major = Business & Management                                                                                                    |       |
| *Accredited Sub-Degree:                                                                                                    | No  Click here for reference)                                                                                                    |       |
| *Intake Date: D                                                                                                    | DD 01 V MM 09 - September V YYYY 2015 V                                                                                                    |       |
| *Award Date: D                                                                                                    | DD 31 V MM 07 - July VYYY 2017 V                                                                                                    |       |
| *Country / Region:                                                                                                    | Hong Kong V                                                                                                    |       |
| *Institution:                                                                                                    | HKU SPACE Community College                                                                                                    |       |
| *Level:                                                                                                    | Associate                                                                                                    |       |
| *Designation:                                                                                                    | Business                                                                                                    |       |
| *Major:                                                                                                    | Finance V                                                                                                    |       |
|                                                                                                    | N/A                                                                                                    |       |
| *Honour:                                                                                                    | (Input N/A if it is not applicable to you.)                                                                                                    |       |
| *Honour:<br>*GPA:<br>Note: If you do not have t                                                                                                    | (Input N/A if it is not applicable to you.)                                                                                                    | Add   |
| *Honour:<br>*GPA:<br>Note: If you do not have t<br>Start from MOST RELEVA<br>- Associate of Business A<br>- Higher Diploma in Inforr<br>- Foundation Year (Busin                                                                                                    | 3.42       (Input N/A if it is not applicable to you.)         3.42       (Input N/A if it is not applicable to you.)         this qualification, please go back to the previous page and uncheck the respective checkbox.         NNT => Fill in your sub-degree (e.g. higher diploma, associate), choose "Others" if no exact options. E.g.:         udministration (Marketing) => Level = Associate ; Designation = Business Administration ; Major = Marketing mation Systems => Level = Higher Diploma ; Designation = N/A ; Major = Information Systems ess and Management => Level = Coundation : Designation = N/A ; Major = Information Systems                                                                                                    | Add   |
| *Honour:<br>*GPA:<br>Note: If you do not have t<br>Start from MOST RELEVA<br>- Associate of Business A<br>- Higher Diploma in Inforr<br>- Foundation Year (Busine<br>*Accredited Sub-Degree:                                                                                                    | 3.42       (Input N/A if it is not applicable to you.)         3.42       (Input N/A if it is not applicable to you.)         this qualification, please go back to the previous page and uncheck the respective checkbox.         NT => Fill in your sub-degree (e.g. higher diploma, associate), choose "Others" if no exact options. E.g.: (diministration (Marketing) => Level = Associate ; Designation = Business Administration ; Major = Marketing mation Systems => Level = Higher Diploma ; Designation = N/A ; Major = Information Systems ess and Management) => Level = Foundation ; Designation = N/A ; Major = Business & Management                                                                                                    | Add   |
| *Honour:<br>*GPA:<br>Note: If you do not have to<br>Start from MOST RELEVA<br>- Associate of Business A<br>- Higher Diploma in Inforr<br>- Foundation Year (Busine<br>*Accredited Sub-Degree:<br>*Intake Date:                                                                                                    | Image: Second Second | Add   |
| *Honour:<br>*GPA:<br>Note: If you do not have to<br>Start from MO ST RELEVA<br>- Associate of Business A<br>- Higher Diploma in Inform<br>- Foundation Year (Busine<br>*Accredited Sub-Degree:<br>*Intake Date: D<br>*Award Date: D                                                                                                    | 3.42       (Input N/A if it is not applicable to you.)         3.42       (Input N/A if it is not applicable to you.)                                                                                                    | Add   |
| *Honour:<br>*GPA:<br>Note: If you do not have to<br>Start from MOST RELEVA<br>- Associate of Business A<br>- Higher Diploma in Inforr<br>- Foundation Year (Busine<br>*Accredited Sub-Degree:<br>*Intake Date: D<br>*Award Date: D<br>*Country / Region:                                                                                        | Image: Second Second | Add   |
| *Honour: *GPA: Note: If you do not have t Start from MOST RELEVA - Associate of Business A - Higher Diploma in Inforr - Foundation Year (Busin *Accredited Sub-Degree: *Intake Date: *Award Date: Country / Region: *Institution:                                                                                                    | Image: Second Second Secon  | Add   |
| *Honour:<br>*GPA:<br>Note: If you do not have to<br>Start from MOST RELEVA<br>- Associate of Business A<br>- Higher Diploma in Inform<br>- Foundation Year (Business<br>- Foundation Year (Business<br>*Accredited Sub-Degree:<br>*Accredited Sub-Degree:<br>*Award Date: D<br>*Award Date: D<br>*Country / Region:<br>*Institution:<br>*Level: | Image: Second Second Secon  | Add   |
| *Honour:<br>*GPA:<br>Note: If you do not have to<br>Start from MO ST RELEVA<br>- Associate of Business A<br>- Higher Diploma in Inform<br>- Foundation Year (Busine<br>*Accredited Sub-Degree:<br>*Intake Date:<br>*Award Date:<br>Country / Region:<br>*Institution:<br>*Level:<br>*Designation:                                               | Image: Second Second Secon  | Add   |
| *Honour:<br>*GPA:<br>Note: If you do not have to<br>Start from MOST RELEVA<br>- Associate of Business A<br>- Higher Diploma in Inforr<br>- Foundation Year (Busine<br>*Accredited Sub-Degree:<br>*Intake Date: D<br>*Award Date: D<br>*Country / Region:<br>*Institution:<br>*Level:<br>*Designation:<br>*Major:                                | Image: Second Second Secon  | Add   |
| *Honour: *GPA:  Note: If you do not have to Start from MOST RELEVA - Associate of Business A - Higher Diploma in Infor - Foundation Year (Busine *Accredited Sub-Degree: *Intake Date: Intake Date: Award Date: Country / Region: *Level: *Level: *Level: *Designation: *Major: *Honour:                                                        | Image: Second Second Secon  | Add   |

| Note: You | can add | l more qua | lifications | byclic | king <b>"Add</b> ' |
|-----------|---------|------------|-------------|--------|--------------------|
|-----------|---------|------------|-------------|--------|--------------------|

# • Sample of degree (e.g. bachelor, master, doctor, other postgraduate qualifications, etc.) Reference: <u>List of accredited degree programmes</u>

| Degree                                                                                                    |                            |
|----------------------------------------------------------------------------------------------------|----------------------------|
| Note: If you do not have this qualification, please go back to the previous page and uncheck the respective checkbox.                                                                                                    | F 1 2                      |
| Start from MOST RELEVANT => Fill in your degree (e.g. bachelor, master, doctor), from 1st degree to new degree. Choose "Others"<br>- Bachelor of Science in Mathematics and Statistics => Level = Bachelor ; Designation = Science ; Major = Mathematics & Statistics<br>- Master of Public Finance => Level = Master ; Designation = Public Finance ; Major = Public Finance<br>- Postgraduate Diploma in Management => Level = Postgraduate Diploma ; Designation = N/A ; Major = Management | if no exact options. E.g.: |
| *Accredited Degree: Ves V (Click here for reference)                                                                                                    |                            |
| *Intake Date: DD 01 V MM 09 - September V YYYY 2017 V                                                                                                    |                            |
| *Award Date: DD 31 V MM 08 - August V YYYY 2021 V                                                                                                    |                            |
| *Country / Region:                                                                                                    |                            |
| *Institution: The University of Hong Kong 🗸                                                                                                    |                            |
| *Level:                                                                                                    |                            |
| *Designation: Business Administration                                                                                                    |                            |
| *Major: Accounting & Finance                                                                                                    |                            |
| *Honour: N/A V (Input N/A if it is not applicable to you.)                                                                                                    |                            |
| *GPA: N/A (Input N/A if it is not applicable to you.)                                                                                                    | Add                        |

Note: Input "31 August 2025" as the expected award date.

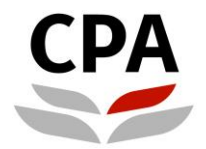

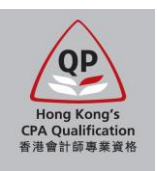

8. In Section 4, choose "Yes" for "Apply for exemption?" of each module and then fill in information of required courses under the accredited degree programme.

#### Note:

• You are NOT required to upload the course syllabus and mapping table in Section 8.

Warning:

- All input data will be lost if you revisit this section. You should ensure that the information is correct and completed before going to the next section.
- The Institute will perform the assessment solely based on the documents and information provided in this application. You may need to bear additional costs for any amendments after submission due to errors or omissions.
- Exemption will be granted only if the documents provided are sufficient. It is at the discretion of the Institute to grant module exemption.
- Exemptions of M9 (Principles of Taxation) and M10 (Business & Company Law) are not only limited to graduates who have completed Hong Kong tax and Hong Kong law subjects. Graduates who have studied and passed law and/or taxation subjects in a non-Hong Kong's regime may also be eligible for exemptions of M9 and/or M10 provided that these subjects have substantial coverage of the equivalent learning outcomes of M9 and M10.

| idem                  | ic Qualif                                                                                                    | fication                                                                                                    |                                                                                                    |                                                                                                    |                                                                                                    |                                                                                                    |                                                                                                    |                              |                                                                                                    |                                            |                                |             |                 |             |                              |           |
|-----------------------|----------------------------------------------------------------------------------------------------|----------------------------------------------------------------------------------------------------|----------------------------------------------------------------------------------------------------|----------------------------------------------------------------------------------------------------|----------------------------------------------------------------------------------------------------|----------------------------------------------------------------------------------------------------|----------------------------------------------------------------------------------------------------|------------------------------|----------------------------------------------------------------------------------------------------|--------------------------------------------|--------------------------------|-------------|-----------------|-------------|------------------------------|-----------|
| # Co                  | ountry / Dis                                                                                                    | strict                                                                                                    | Institute /                                                                                                    | University                                                                                                    | Level                                                                                                    |                                                                                                    | Designa                                                                                                    | ation                        | Major                                                                                                | Honours                                    | GPA                            | Intake Date | Award Da        | ite         | Remarks                      |           |
| Ho                    | ong Kong                                                                                                    |                                                                                                    | The Univ                                                                                                    | ersity of Hong Kong                                                                                                    | Bachelor                                                                                                    |                                                                                                    | Busine                                                                                                    | ss Administration            | Accounting & Finance                                                                                 | N/A                                        | N/A                            | 2017/09/01  | 2021/08/        | 31          |                              |           |
| Ho                    | ong Kong                                                                                                    |                                                                                                    | HKU SPA                                                                                                    | ACE Community College                                                                                                    | Associate                                                                                                    |                                                                                                    | Busine                                                                                                    | SS                           | Finance                                                                                              | N/A                                        | 3.42                           | 2015/09/01  | 2017/07/        | 31          |                              |           |
| Ho                    | ong Kong                                                                                                    |                                                                                                    | Education                                                                                                    | ng institute of vocational                                                                                                    | Diploma                                                                                                    |                                                                                                    | N/A                                                                                                    |                              | Finance                                                                                              | N/A                                        | 3.6                            | 2014/09/02  | 2015/07/        | 31          |                              |           |
|                       |                                                                                                    |                                                                                                    |                                                                                                    |                                                                                                    |                                                                                                    |                                                                                                    |                                                                                                    |                              |                                                                                                    |                                            |                                |             | Find            | First       | 🕢 1-10 o                     | f 10 🕟 La |
| мо                    | DULE                                                                                                    | 1                                                                                                    | Accounti                                                                                                    | ing 👔                                                                                                    | (For n<br>click f<br>uploa<br>Sectio                                                                            | non-accredi<br>for mapping<br>d complete<br>on 8)                                                                                                    | ted prog:<br>table &<br>d table to                                                                                                    | Rule ID 1                    | ~                                                                                                    | Apply fo                                   | or Exemp                       | tion? 🖲 Yes | ○ No            |             |                              |           |
| uid                   | e to con                                                                                                    | nplete releva                                                                                                    | ant cou                                                                                                    | rse(s) (?)                                                                                                    |                                                                                                    |                                                                                                    |                                                                                                    |                              |                                                                                                    |                                            |                                |             |                 |             |                              |           |
| st#                   | Rule ID                                                                                                    | Course code                                                                                                    |                                                                                                    | Course Title                                                                                                    |                                                                                                    | Reference<br>Course                                                                                                    | Exchange<br>Program                                                                                                    | <sup>e</sup> Grade           | Mark (If Grade is N/A)                                                                               | Note to HKICPA                             |                                |             |                 | Ad          | lditional<br>ourse           |           |
|                       | 1                                                                                                    | ACCT1101                                                                                                    |                                                                                                    | Introduction to Financial Ac                                                                                                    | counting                                                                                                    |                                                                                                    |                                                                                                    | N/A -<br>Reference<br>Course | Note (a) -                                                                                           |                                            |                                |             |                 |             |                              | ŀ         |
| Q                     | 1                                                                                                    | ACT101                                                                                                    |                                                                                                    | Principles of Accounting                                                                                                    |                                                                                                    | ACCT110                                                                                                    | 1                                                                                                    | A 🗸                          |                                                                                                    |                                            |                                |             |                 |             |                              | + î       |
| мо                    | DULE                                                                                                    | 2                                                                                                    | Manager                                                                                                    | ment Accounting                                                                                                    | (For n<br>click f<br>uploa                                                                                      | non-accredi<br>for mapping<br>id complete                                                                                                    | ted prog:<br>i table &<br>d table to                                                                                                    | Rule ID 1                    | ~                                                                                                    | Apply fo                                   | or Exemp                       | tion? 🖲 Yes | ∩ <sub>No</sub> |             |                              |           |
| M                     | e to con                                                                                                    | 2<br>nplete releva                                                                                                    | Manager<br>ant cour                                                                                                    | ment Accounting (2)                                                                                                    | (For n<br>click f<br>upload<br>Sectio                                                                           | non-accredi<br>for mapping<br>d complete<br>on 8)                                                                                                    | ted prog:<br>table &<br>d table to                                                                                                    | Rule ID 1                    | ~                                                                                                    | Apply fo                                   | or Exemp                       | tion?   Yes | O No            |             |                              |           |
| MC<br>uid             | e to con<br>Rule ID                                                                                                | 2<br>nplete releva<br>Course code                                                                                                    | Manager<br>ant cour<br>C                                                                                                    | ment Accounting (2)<br>rse(s) (2)<br>ourse Title                                                                                                    | (For r.<br>click f<br>uploa<br>Sectio                                                                           | non-accredi<br>for mapping<br>d complete<br>on 8)<br>ference Ex-<br>urse Pro                                                                                                    | ted prog:<br>table &<br>d table to<br>change<br>ogram                                                                                                    | Rule ID                      | ✓<br>(If Grade is N/A)                                                                               | Apply fo                                   | or Exemp                       | tion?   Yes | ○ No            | Add         | litional                     |           |
| MC<br>uid             | e to con<br>Rule ID                                                                                                | 2<br>mplete releva<br>Course code<br>ACCT2105                                                                                                    | Manager<br>ant cour<br>C<br>In<br>A                                                                                                    | rse(s) ?<br>ourse Title<br>throduction to Management<br>coounting                                                                                                    | (For r<br>click f<br>uploa<br>Sectio<br>Ref<br>Cou                                                              | for mapping<br>d complete<br>on 8)<br>ference Ex<br>urse Pro                                                                                                    | ted prog:<br>table &<br>d table to<br>change<br>ogram Grad<br>(With                                                                                                    | Rule ID 1                    | (If Grade is N/A)                                                                                    | Apply fr<br>Note to HKICPA<br>did not regi | or Exemp                       | tion? • Yes | ○ No            | Add<br>Cou  | litional<br>Irse             | •         |
| MO                    | e to con<br>Rule ID<br>1                                                                                           | 2<br>The second second se | Manager<br>ant cour<br>C<br>In<br>A<br>M                                                                                                    | rse(s) (2)<br>ourse Title<br>troduction to Management<br>coounting<br>lanagement Control                                                                                          | (For r<br>click f<br>uploa<br>Sectio<br>Cou                                                                     | for mapping<br>d complete<br>on 8)<br>ference Ex<br>urse Pro                                                                                                    | ted prog:<br>table &<br>d table to<br>change Grad<br>Grad<br>With<br>I III                                                                                                    | Rule ID 1                    | <ul> <li>(If Grade is N/A)</li> <li>Note (b)</li> <li>Note (c)</li> </ul>                            | Apply fr<br>Note to HKICPA<br>did not regi | or Exemp                       | tion? • Yes | ○ No            | Add<br>Cou  | titional<br>Irse             | •         |
| MC<br>Guid            | e to com<br>Rule ID<br>1<br>1<br>DDULE                                                                             | 2<br>Course code<br>ACCT2105<br>ACCT3106<br>3                                                                                                    | Manager<br>ant cour<br>In<br>A<br>M<br>Business                                                                                                    | rse(s) ?<br>rse(s) ?<br>course Title<br>troduction to Management<br>counting<br>tanagement Control<br>s Economics ?<br>?                                                          | (For r<br>click f<br>uploa<br>Sectio<br>Ref<br>Cou<br>(For n<br>click f<br>uploa<br>Sectio                      | non-accredi<br>for mapping<br>d complete<br>on 8)<br>ference Ex<br>urse Pro-<br>c<br>c<br>non-accredi<br>for mapping<br>d complete<br>on 8)                                                                                                    | ted prog:<br>table &<br>d table to<br>change Grad<br>gram Wit<br>to In I<br>ted prog:<br>table &<br>d table to                                                                                                    | Rule ID 1                    | <ul> <li></li> <li>(If Grade is N/A)</li> <li>Note (b) →</li> <li>Note (c)</li> <li>✓</li> </ul>     | Apply fo                                   | ster ti                        | tion? • Yes | O No            | Ada         | litional<br>Irse             | •         |
| MC<br>uid<br>st<br>MC | e to con<br>Rule ID<br>1<br>DDULE :<br>e to con                                                                    | 2<br>course code<br>ACCT2105<br>ACCT3106<br>3<br>mplete releva                                                                                                    | Manager<br>ant cour<br>In<br>M<br>Business<br>ant cour                                                                                                    | rse(s) ?<br>scourse Tite<br>troduction to Management<br>counting<br>lanagement Control<br>s Economics<br>rse(s) ?<br>()                                                           | (For r<br>click f<br>uploa<br>Sectio<br>Ref<br>Cox<br>(For n<br>click f<br>uploa<br>Sectio                      | non-accredi<br>for mapping<br>d complete<br>on 8)<br>ference Ex<br>Pro<br>for mapping<br>d complete<br>on 8)                                                                                                    | ted prog:<br>t able &<br>d table to<br>change<br>gram<br>Gram<br>With<br>With<br>I In I<br>ted prog:<br>t able &<br>d table to                                                                                                    | Rule ID 1                    | <ul> <li>(If Grade is N/A)</li> <li>Note (b)</li> <li>Note (c)</li> </ul>                            | Apply fo                                   | ster ti                        | tion? • Yes | ○ No<br>○ No    | Add         | litional<br>Irse             | •         |
| MC<br>uid<br>st<br>MC | e to con<br>Rule ID<br>1<br>1<br>DDULE :<br>e to con<br>Rule ID                                                    | 2<br>course code<br>ACCT2105<br>ACCT3106<br>3<br>Course code<br>Course code                                                                                                    | Manager<br>ant cour<br>In<br>A<br>Business<br>ant cour<br>C                                                                                                    | rse(s) ?<br>ourse Title<br>troduction to Management<br>coounting<br>lanagement Control<br>s Economics<br>?<br>se(s) ?<br>ourse Title                                              | (For r<br>click f<br>uploa<br>Sectio<br>(For n<br>click f<br>uploa<br>Sectio                                    | non-accredi<br>for mapping<br>d complete<br>on 8)<br>ference Ex<br>pro-<br>for mapping<br>d complete<br>on 8)<br>ference Ex<br>pro-<br>for mapping                                                                                                   | ted prog:<br>table &<br>d table to<br>change<br>gram<br>Gram<br>(UVII)<br>(In 1<br>(In 1<br>ted prog:<br>table &<br>d table to<br>change<br>gram<br>(Gram<br>(Gram)<br>(Gram)                                                                                                    | Rule ID 1 de Mark thdraw     | <ul> <li>(If Grade is N/A)</li> <li>Note (b)</li> <li>Note (c)</li> <li>(If Grade is N/A)</li> </ul> | Apply fo                                   | ster ti                        | tion? • Yes | ○ No<br>○ No    | Adda<br>Cou | litional<br>Irse<br>litional | •         |
| MC<br>st<br>MC        | e to com<br>Rule ID<br>1<br>1<br>DDULE<br>e to com<br>Rule ID<br>1                                                 | 2<br>Course code<br>ACCT2105<br>ACCT3106<br>3<br>Course code<br>ECON1210                                                                                                    | Manager<br>ant courses<br>Business<br>ant courses<br>In                                                                                                    | rse(s) (?)<br>iourse Title<br>troduction to Management<br>iccounting<br>anagement Control<br>s Economics<br>(?)<br>rse(s) (?)<br>ourse Title<br>troductory Microeconomics         | (For r<br>click f<br>uploa<br>Section<br>Ref<br>Con<br>(For n<br>click f<br>uploa<br>Section<br>Ref<br>Con      | non-accredi<br>for mapping<br>d complete<br>on 8)<br>Ference Ex<br>Prr<br>C<br>C<br>non-accredi<br>for mapping<br>d complete<br>on 8)<br>Ference Ex<br>Prr<br>C<br>C<br>C<br>C<br>C<br>C<br>C<br>C<br>C<br>C<br>C<br>C<br>C<br>C<br>C<br>C<br>C<br>C | ted prog:<br>table &<br>d table to<br>change gram<br>Gram<br>Comparent<br>ted prog:<br>table &<br>d table to<br>change Gram<br>Comparent<br>ted prog:<br>table &<br>d table to<br>Comparent<br>Comparent<br>Comp                                                                                                    | Rule ID 1 de Mark thdraw     | <pre>c(If Grade is N/A) - Note (b) - Note (c) c(If Grade is N/A) Note (d)</pre>                      | Apply fo                                   | or Exemp<br>or Exemp<br>versit | tion? • Yes | ○ No<br>○ No    | Addc<br>Cou | lifional<br>Irse             | •         |
| MC<br>uid<br>st<br>MC | e to con<br>Rule ID<br>1<br>1<br>2<br>2<br>2<br>2<br>2<br>2<br>2<br>2<br>2<br>2<br>2<br>2<br>2<br>2<br>2<br>2<br>2 | 2<br>Course code<br>ACCT2105<br>ACCT3106<br>3<br>Course code<br>Course code<br>ECON1210<br>ECON1220                                                                                                    | Manager<br>ant courses<br>business<br>ant courses<br>ant courses<br>and and and and and and and and and and | rse(s) (?)<br>iourse Title<br>troduction to Management<br>iccounting<br>s Economics<br>(?)<br>rse(s) (?)<br>ourse Title<br>troductory Microeconomics<br>troductory Microeconomics | (For n<br>click 1<br>uploa<br>Section<br>(For n<br>click f<br>uploa<br>Section<br>Section<br>Courter<br>Section | non-accreditor mapping<br>d complete<br>on 8)<br>ference Ex<br>urse Pro-<br>for mapping<br>d complete<br>on 8)<br>ference Ex<br>urse Pro-<br>for mapping<br>d complete<br>on 8)                                                                      | ted prog:<br>table &<br>d table to<br>change gram<br>gram<br>(With<br>(With<br>(With<br>(With<br>(With<br>(With))<br>(With<br>(With))<br>(With<br>(With))<br>(With)<br>(With)<br>(W | Rule ID 1 de Mark thdraw     | <pre> (If Grade is N/A) Note (b)  (If Grade is N/A) (If Grade is N/A) Note (d) </pre>                | Apply fo                                   | ster ti                        | tion? • Yes | ○ No<br>○ No    | Adde<br>Cou | litional<br>Irse             | •         |

#### Note:

- (a) Accredited course was credited transferred/exempted from other relevant course(s) from your previous study → click the green "+" icon and click "Yes" first, a new course line will appear accordingly and you can input the relevant course information to indicate this credited transfer/exemption.
- (b) Withdrawn or not registered the required course → choose "Withdrawn" and put the reason under "Note to HKICPA".
- (c) Sitting the required course in current/ coming semester → choose "In Progress".
- (d) Credit transferred by relevant course in overseas exchange programme → select the "Exchange Program" checkbox and input the overseas university name under "Note to HKICPA".

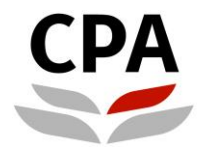

#### Hong Kong Institute of Certified Public Accountants 香港會計師公會

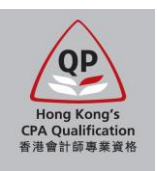

9. You can click "?" icons to open instructional messages to help you complete the self-assessment. Note: You can ignore the course syllabus and mapping table as they are not required for the accredited programmes.

|                                                                                                    | Find                                                                                                    | First ④ 1-10 of 1    | 0 🕟 Las |
|----------------------------------------------------------------------------------------------------|----------------------------------------------------------------------------------------------------|----------------------|---------|
| Help - Guide to complete relevant course(s)                                                                                                    | Inon-accredited prog: Rule ID Yes O No                                                                                                    |                      |         |
| Guide to complete relevant course(s)                                                                                                    | ▲ for mapping table & ad completed table to                                                                                                    |                      |         |
| Inst # – Input "Inst #" of the qualification which the relevant cours<br>was taken.                                                                              | e(s) ion 8)                                                                                                    |                      |         |
| Rule ID – For accredited programme only, there may be other<br>designated course(s) which can satisfy the module syllabus.                                       | Keterence Exchange<br>Course Program<br>N/A -                                                                                                    | Additional<br>Course |         |
| Course Code - Input course code of the relevant course(s), if any                                                                                                | A Reference<br>Course                                                                                                    |                      | •       |
| Course Description - Input course title of the relevant course(s).                                                                                               | FA D B V                                                                                                    |                      | + 🗊     |
| Exchange Program – For accredited programme only, check this<br>if the designated course(s) was exempted / credit-transferred by<br>overseas exchange programme. | box<br>an non-accredited prog: Rule ID Yes O No<br>for mapping table & Rule ID                                                                                                    |                      |         |
| Grade – input grade of the relevant course(s), if any.                                                                                                    | ad completed table to                                                                                                    |                      |         |
| Note to HKICPA – Input the institution name of the overseas<br>exchange programme; or supplementary information facilitate the<br>assessment.                    | ference Exchange Grade Mark (If Grade is N/A) Note to HKICPA                                                                                                    | Additional<br>Course |         |
| Green Icon "+" - Add more relevant course(s); or add the course which lead to exemption / credit transfer of the designated course                               | (s)                                                                                                    |                      | -       |
| Reference Course – For system use only.                                                                                                    | Modules Syllabus Apply for Exemption? Set O No                                                                                                    |                      |         |
|                                                                                                    | If you are applying for module exemption by the relevant course(s) which<br>were taken in a non-accredited programme, you should check carefully to<br>accrue the course() can active the prescripted comprehence remultiments |                      |         |
| Inst # Rule<br>ID Course code Course Title                                                                                                    | application. Note to HKICPA                                                                                                    | Additional<br>Course |         |
| 1 1 ECN Principles of Economics                                                                                                    | For the module syllabus mapping table, you can click the right-hand side                                                                                                    |                      | +       |
| 2 Q 1 ECON122 Macro-economics                                                                                                    | Documents" as supporting reference for our assessment.                                                                                                    |                      | + 🗊     |
| 2 Q 1 ECON123 Micro-economics                                                                                                    | You should also upload detailed syllabus (課程大綱), course materials and                                                                                                    |                      | + î     |
| 1 1 STAT Principles of Statistics                                                                                                    | the module syllabus and learning outcomes.                                                                                                    |                      | •       |
| 4 Q 1 STAT001 Quantitative Methods                                                                                                    | Exemption will only be granted upon application and the documents<br>provided are sufficient. It is at the discretion of the Institute to grant module<br>exemption.                                                           |                      | • 🗊     |
| MODULE 4 Business Management                                                                                                    | (For non-accredited prog:<br>click for mapping table &                                                                                                    |                      |         |

#### Guide to complete relevant course(s):

- Inst # Input "Inst #" of the qualification which the relevant course(s) was taken.
- Rule ID For accredited programme only, there may be other designated course(s) which can satisfy the module syllabus.
- **Course Code** Input course code of the relevant course(s), if any.
- Course Description Input course title of the relevant course(s).
- Exchange Program For accredited programme only, check this box if the designated course(s) was exempted / credit-transferred by an overseas exchange programme.
- **Grade** Input grade of the relevant course(s), if any.
- Mark Input marks of the relevant course(s) if grade is not available.
- Note to HKICPA Input the institution name of the overseas exchange programme; or supplementary information facilitate the assessment.
- Green Icon "+" Add more relevant course(s); or add the course(s) which lead to exemption / credit-transfer of the designated course.
- Reference Course For system use only.
- Additional Course For system use only.

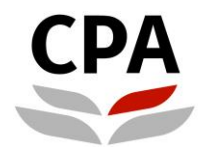

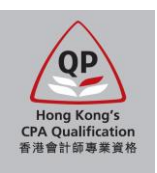

#### • Sample of a completed self-assessment table of an accredited degree programme.

|             |          |                      |                                                                                 |                                                               |                                               |                                        | Ŭ                      |                             | Find First          | 🜒 1-10 of 1      | 0 🕑 | La |
|-------------|----------|----------------------|---------------------------------------------------------------------------------|---------------------------------------------------------------|-----------------------------------------------|----------------------------------------|------------------------|-----------------------------|---------------------|------------------|-----|----|
| M           | DDULE 1  | 1 Accou              | nting (?)                                                                       | (For non-accr<br>click for mapp<br>upload compl<br>Section 8) | redited prog<br>ping table &<br>leted table t | <sup>:</sup> Rule ID <sup>[</sup><br>o | 1 🗸                    | Apply for Exemption?        | Yes ONO             |                  |     |    |
| Guid        | e to com | plete relevant co    | urse(s) 🕐                                                                       | Poforo                                                        | noo Exoba                                     | 0.00                                   |                        |                             | 0 d                 | ditional         |     |    |
| Inst#       | Rule ID  | Course code          | Course Title                                                                    | Course                                                        | e Progra                                      | am Grade                               | Mark (If Grade is N/A) | Note to HKICPA              | Co                  | urse             |     |    |
| 1           | 1        | ACCT1101             | Introduction to Financial Accou                                                 | unting                                                        |                                               | Reference<br>Course                    | e                      |                             |                     |                  | *   |    |
| 2 0         | 1        | ACT101               | Principles of Accounting                                                        | ACCT                                                          | 1101                                          | A                                      | ~                      |                             |                     |                  | +   | Î  |
| M           | DDULE 2  | 2 Manag              | gement Accounting                                                               | (For non-accr<br>click for mapp<br>upload compl<br>Section 8) | redited prog<br>ping table &<br>leted table t | <sup>:</sup> Rule ID <sup>[</sup><br>o | 1 <b>v</b> ]           | Apply for Exemption? (      | Yes ONO             |                  |     |    |
| Guid        | e to com | nplete relevant co   | urse(s) 🕐                                                                       | Deference                                                     | Exchange                                      |                                        |                        |                             | 0.de                | litional         |     |    |
| #           | Rule ID  | Course code          | Course Title                                                                    | Course                                                        | Program                                       | Grade                                  | Mark (If Grade is N/A) | Note to HKICPA              | Cou                 | irse             |     |    |
| 1           | 1        | ACCT2105             | Accounting                                                                      |                                                               |                                               | Withdraw 🗸                             |                        | did not register this cours | e // 🗆              |                  | *   |    |
| 1           | 1        | ACCT3106             | Management Control                                                              |                                                               |                                               | In Progre: 🗸                           |                        |                             |                     |                  | +   |    |
| Guid        | e to com | 3 Busine             | ess Economics (?)                                                               | (For non-accr<br>click for mapp<br>upload compl<br>Section 8) | redited prog<br>ping table &<br>leted table t | <sup>C</sup> Rule ID                   | 1 🗸                    | Apply for Exemption?        | Yes ONo             |                  |     |    |
| Inst<br>#   | Rule ID  | Course code          | Course Title                                                                    | Reference<br>Course                                           | Exchange<br>Program                           | Grade                                  | Mark (If Grade is N/A) | Note to HKICPA              | Ado                 | litional<br>Irse |     |    |
| 1           | 1        | ECON1210             | Introductory Microeconomics                                                     |                                                               |                                               | N/A -<br>Exchange                      |                        | Columbia University         |                     |                  | +   |    |
| 1           | 1        | ECON1220             | Introductory Macroeconomics                                                     |                                                               |                                               | B V                                    |                        |                             |                     |                  | +   |    |
| 1           | 1        | STAT1602             | Business Statistics                                                             |                                                               |                                               | c v                                    |                        |                             |                     |                  | +   |    |
| Guid        | e to com | nplete relevant co   | urse(s) 👔                                                                       | Section 8)                                                    |                                               |                                        |                        |                             |                     | Additional       |     |    |
| Inst#       | ID C     | ourse code           | Course Title                                                                    | Course                                                        | Program                                       | Grade                                  | Mark (If Grade is N/A) | Note to HKICPA              |                     | Course           |     |    |
| 1           | 1 M      | IGMT2401             | Principles of Management                                                        |                                                               |                                               | Reference<br>Course                    |                        |                             |                     |                  | ٠   |    |
| 3           | 1 N      | /IGT001              | Management                                                                      | MGMT24                                                        | 01                                            |                                        |                        | 97.60                       | /                   |                  | ٠   | 1  |
| 1           | 1 M      | IKTG2501             | Introduction to Marketing                                                       |                                                               |                                               | C ·                                    | ~                      |                             | /                   |                  | ٠   |    |
| 1           | 1 S      | TRA4701              | Strategic Management                                                            |                                                               |                                               | C ·                                    | ~                      |                             | /                   |                  | ٠   |    |
| M           | DDULE :  | 5 Inform             | ation Management                                                                | (For non-accr<br>click for mapp<br>upload compl<br>Section 8) | redited prog<br>bing table &<br>leted table t | <sup>:</sup> Rule ID <sup>[</sup>      | 1 v                    | Apply for Exemption?        | Yes O <sub>No</sub> |                  |     |    |
| Inst<br>#   | Rule ID  | Course code          | Course Title                                                                    | Reference                                                     | Exchange                                      | Grade                                  | Mark (If Grade is N/A) | Note to HKICPA              | Add                 | litional         |     |    |
| 1           | 1        | IIMT2601             | Management Information                                                          | Course                                                        |                                               | B 🗸                                    |                        |                             |                     | i se             | +   |    |
| Guid        | DDULE (  | 6 Financ             | ial Accounting ?                                                                | (For non-accr<br>click for mapp<br>upload compl<br>Section 8) | redited prog<br>ping table &<br>leted table t | <sup>:</sup> Rule ID <sup>[</sup>      | 1 V                    | Apply for Exemption?        | Yes ONo             | litional         |     |    |
| inst        | Rule ID  | Course code          | Course Title                                                                    | Course                                                        | Program (                                     | Grade                                  | Mark (If Grade is N/A) | Note to HKICPA              | Cou                 | rse              |     |    |
| #           |          |                      |                                                                                 | Course                                                        |                                               |                                        |                        |                             |                     |                  |     |    |
| #<br>1      | 1        | ACCT2102             | Intermediate Financial Accountin                                                | g                                                             | 0 (                                           | c 🗸                                    |                        |                             |                     |                  | ٠   |    |
| #<br>1<br>1 | 1        | ACCT2102<br>ACCT3103 | Intermediate Financial Accountin<br>I<br>Intermediate Financial Accountin<br>II | 9                                                             |                                               | с v<br>в v                             |                        |                             |                     |                  | •   |    |

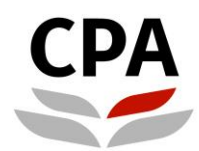

# CPA Hong Kong Institute of Certified Public Accountants 香港會計師公會

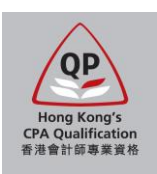

| М         | ODULE                                                                                                    | 7 Finan            | cial Management 📀                     | (For non-acc<br>click for map<br>upload comp<br>Section 8) | ping table                                | og: Rule ID<br>&<br>to               | 1 <b>v</b>             | Apply for Exemption? | ®Yes ○No |                      |   |
|-----------|----------------------------------------------------------------------------------------------------|--------------------|---------------------------------------|------------------------------------------------------------|-------------------------------------------|--------------------------------------|------------------------|----------------------|----------|----------------------|---|
| Guid      | le to com                                                                                                    | nplete relevant co | ourse(s) 🕜                            |                                                            |                                           |                                      |                        |                      |          |                      |   |
| Inst<br># | Rule ID                                                                                                    | Course code        | Course Title                          | Reference<br>Course                                        | Exchange<br>Program                       | Grade                                | Mark (If Grade is N/A) | Note to HKICPA       |          | Additional<br>Course |   |
| 1         | 1                                                                                                    | FINA1310           | Corporate Finance                     |                                                            |                                           | C 🗸                                  |                        |                      |          |                      | + |
| 1         | 1                                                                                                    | FINA2320           | Investments and Portfolio<br>Analysis |                                                            |                                           | In Progre: 🗸                         |                        |                      |          |                      | + |
| М         | MODULE 8 Principles of Auditing (For non-accredited prog:<br>click for mapping table &<br>upload completed table to<br>Section 8)    |                    |                                       |                                                            |                                           |                                      |                        |                      |          |                      |   |
| Guid      | le to com                                                                                                    | nplete relevant co | ourse(s) 🕐                            |                                                            |                                           |                                      |                        |                      |          |                      |   |
| Inst<br># | Rule ID                                                                                                    | Course code        | Course Title                          | Reference<br>Course                                        | Exchange<br>Program                       | Grade                                | Mark (If Grade is N/A) | Note to HKICPA       |          | Additional<br>Course |   |
| 1         | 1                                                                                                    | ACCT3109           | Auditing                              |                                                            |                                           | В 🗸                                  |                        |                      |          |                      | + |
| М         | ODULE 9                                                                                                    | 9 Princi           | ples of Taxation                      | (For non-acc<br>click for map<br>upload comp<br>Section 8) | redited pro<br>ping table<br>pleted table | og: Rule ID <sup>(</sup><br>&<br>⊧to | 1 🗸                    | Apply for Exemption? | ●Yes ○No |                      |   |
| Guid      | le to con                                                                                                    | nplete relevant co | purse(s) 🕜                            |                                                            |                                           |                                      |                        |                      |          |                      |   |
| Inst<br># | Rule ID                                                                                                    | Course code        | Course Title                          | Reference<br>Course                                        | Exchange<br>Program                       | Grade                                | Mark (If Grade is N/A) | Note to HKICPA       |          | Additional<br>Course |   |
| 1         | 1                                                                                                    | ACCT3107           | Hong Kong Taxation                    |                                                            |                                           | In Progre: 🗸                         |                        |                      |          |                      | + |
| М         | MODULE 10 Business and Company Law (For non-accredited prog:<br>click for mapping table &<br>upload completed table to<br>Section 8) |                    |                                       |                                                            |                                           |                                      |                        |                      |          |                      |   |
| Guio      | le to com                                                                                                    | nplete relevant co | ourse(s) 🕐                            |                                                            |                                           |                                      |                        |                      |          |                      |   |
| Inst<br># | Rule ID                                                                                                    | Course code        | Course Title                          | Reference<br>Course                                        | Exchange<br>Program                       | Grade                                | Mark (If Grade is N/A) | Note to HKICPA       |          | Additional<br>Course |   |
| 1         | 4                                                                                                    | DUCI2004           | Duration of Land                      |                                                            |                                           | (                                    |                        |                      |          |                      |   |
|           | 1                                                                                                    | DUSI3001           | Business Law                          |                                                            |                                           | In Progre: V                         |                        |                      |          |                      | • |

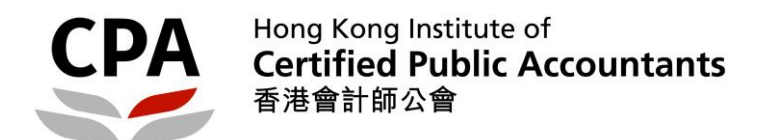

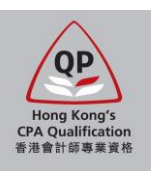

10. Fill in your employment records in Section 5.

| 1 Introduction 2 Personal 3 E<br>Particulars 3 C      | Education & 4 Set 5 Employment 6 Other 7 Declarations 8 Qualification    | Upload<br>Documents |
|-------------------------------------------------------|--------------------------------------------------------------------------|---------------------|
| Employment                                            |                                                                          |                     |
| Employment Category:<br>Current Status<br>Start Date: | 08. Student ▼<br>● Yes ○ No<br>DD[22 ▼] MM[11 - November ▼] YYYY[2020 ▼] | II û <i>Q</i>       |
|                                                       |                                                                          | Add                 |
|                                                       |                                                                          |                     |
|                                                       |                                                                          |                     |
|                                                       |                                                                          |                     |
|                                                       |                                                                          |                     |

- 11. Complete Sections 6 and 7 (Other Particulars and Declarations).
- 12. Upload scanned documents in Section 8.

Note:

- Size of each single file must be less than 2MB. You can upload more than one file for each document type.
- Syllabus is only required for the non-accredited relevant course(s) filled in Section 4 Self-Assessment. If you cannot retrieve the syllabus, lecture notes or powerpoint slides can also be provided.
- In case you have any outstanding documents, you can submit the application by completing the payment transaction first. Then, you should further upload the outstanding documents by re-logon the application system with same web account as soon as possible.

| Upload Doc                                                                                                    | uments                                                                                                    |                                                                                                    |                                                                                                    |                                                                                                    |
|----------------------------------------------------------------------------------------------------|----------------------------------------------------------------------------------------------------|----------------------------------------------------------------------------------------------------|----------------------------------------------------------------------------------------------------|----------------------------------------------------------------------------------------------------|
| 1 Introduction                                                                                                  | on 2 Personal<br>Particulars 3                                                                                                    | Education & 4 Self-<br>Qualification 4 Self-<br>Assessment 5 Employment                                                                | 6 Other 7 Declarations                                                                                             | 8 Upload 9 Payment                                                                                                    |
| <ul> <li>I confirm tha<br/>criminal and<br/>will contact</li> <li>If you have</li> <li>Identity Docu</li> </ul> | at all uploaded documents are<br>d civil law, for which I will be he<br>me to submit the outstanding d<br>e updated Section 3 Educatio<br>iment | true and correct copies of the original, true documents. I<br>Id responsible. If I do not provide the required documents<br>locuments. | understand that providing false documents i<br>s, I understand that my application will be on<br>Refresh Documents | s a violation of both 🔀 hold and the Institute                                                                          |
| Seq<br>1                                                                                                    | Document Type<br>HKID / PRC ID / Pas: ¥                                                                                                    | Description                                                                                                    | File Name<br>212820.png                                                                                            | Browse and Add                                                                                                    |
| Official Trans                                                                                                  | cript & Certificate                                                                                                    |                                                                                                    |                                                                                                    |                                                                                                    |
| Seq<br>1                                                                                                    | Document Type<br>Certificate                                                                                                    | Description<br>Associate - HKU SPACE Community College                                                                                 | File Name<br>-                                                                                                    | Browse                                                                                                    |
| Seq<br>2                                                                                                    | Document Type<br>Transcript 🔹                                                                                                    | Description<br>Associate - HKU SPACE Community College                                                                                 | File Name<br>-                                                                                                    | Browse                                                                                                    |
| Seq<br>3                                                                                                    | Document Type<br>Syllabus                                                                                                    | Description<br>Associate - HKU SPACE Community College                                                                                 | Upload the completed<br>under this category.<br>Bird/ Registration pad<br>accounting departme                      | d "Result Release Authorisation Form"<br>The form is embedded in the Early<br>ckage email which is sent by your<br>ent. |
| Other Suppor                                                                                                    | ting Documents                                                                                                    |                                                                                                    | If you cannot find the<br>students.reg@hkicpa                                                                      | form, please contact us at<br>a.org.hk.                                                                                 |
| Seq<br>1                                                                                                    | Document Type<br>Other supporting doc V                                                                                                    | Description<br>Result Release Authorisaiton Form                                                                                       | File Name<br>-                                                                                                    | Browse 1<br>Add                                                                                                    |

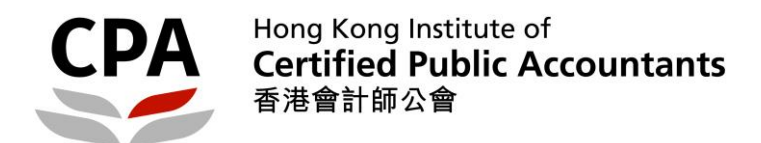

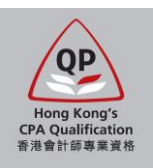

13. Pay the required charge items in Section 9.

| Derenal                                | Education 8       | Call       | M                       | Other             | 1            |              | 1   | Inload    |     |         |
|----------------------------------------|-------------------|------------|-------------------------|-------------------|--------------|--------------|-----|-----------|-----|---------|
| Introduction 2 Personal<br>Particulars | 3 Qualification 4 | Assessment | 5 Employment            | 6 Particulars     | 7            | Declarations | 8 1 | Documents | 9 F | Payment |
| Deveneent                              |                   |            |                         |                   |              |              |     |           |     |         |
|                                        |                   |            |                         |                   |              |              |     |           |     |         |
| Payment                                |                   |            |                         |                   |              |              |     |           |     |         |
| -ayment                                | Mana Taran        | Outst      | andian Channes          | Devenue of Amount |              | 1            |     |           |     |         |
| Tem Description                        | Item Term         | Outsta     | anding Charges          | Payment Amoun     | it           | 1            |     |           |     |         |
| Term Description<br>Application Fee    | Item Term         | Outsta     | anding Charges<br>600.0 | Payment Amoun     | it<br>600.00 |              |     |           |     |         |

Note: If you have any fee waivers, remember to click "Apply" in the fee waiver windows before proceed to payment.

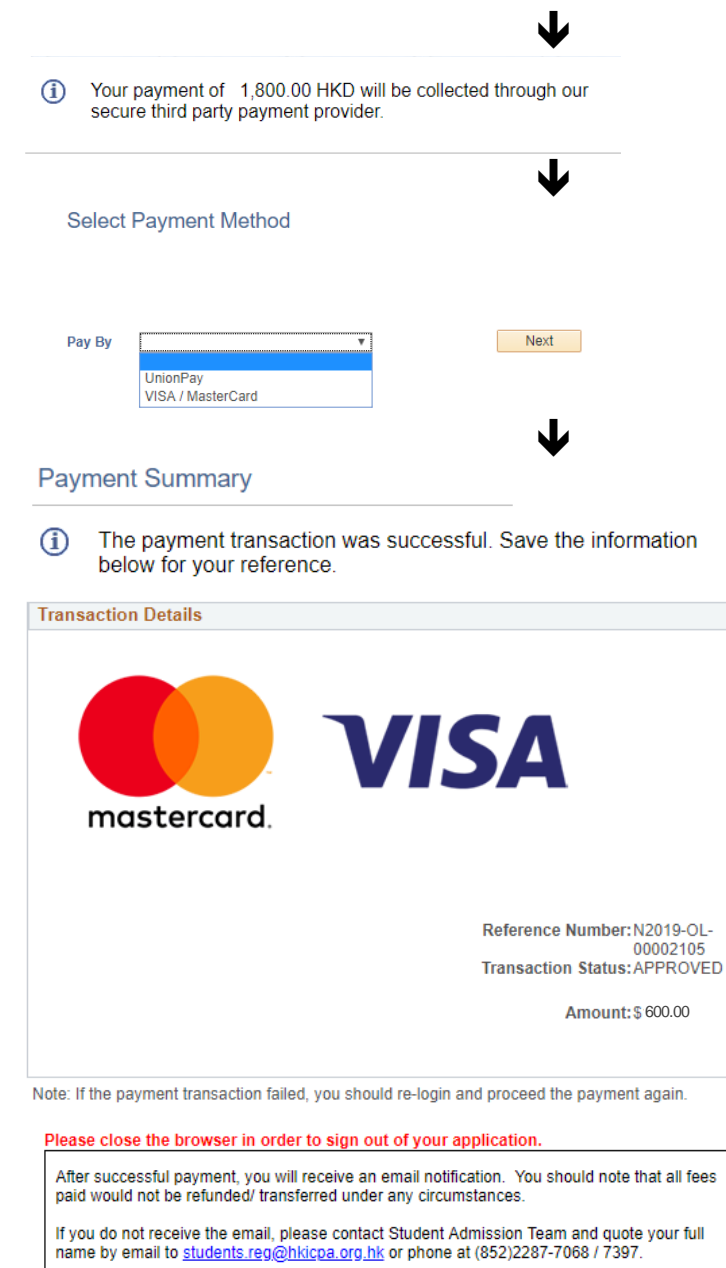

14. A confirmation email will be sent to you upon successful payment.

Note: Upon receipt of the required items and the final course result from your university, an assessment result notification on module exemptions will be issued to you by email. Please response to our assessment result in due course in order to process for the registration as a QP student.

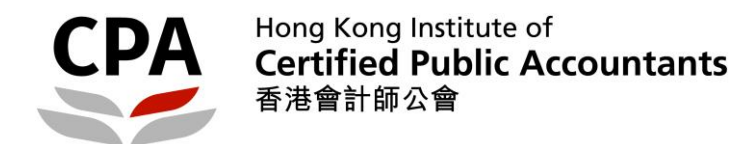

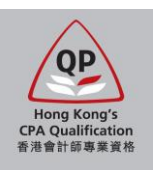

# Application procedures – Stage 2

- 15. A notification email will be sent to you upon completion of assessment. You can check the assessment result in the application system and you should print / save your result for record. Note: Definition of the assessment result status are as follows:
  - To be Attempted – exemption is not granted
  - Exemption exemption is granted
  - •
- Credit Transfer -•

- Not applicable -•

Provisional Exemption – exemption is provisionally granted under special concession (e.g. Early Bird/ Registartion Scheme) exemption is granted based on relevant paper completed in the AAT Exam / PBE module is not applicable/required under the requirement of designated agreement's entry

| Name             | CHAN, Tai Man 陳大文 |
|------------------|-------------------|
| Applicant Number | A100293           |

## Your Assessment Result

#### Associate Level

|    | Module                             | Status          | Apply for Exemption by Applicant |
|----|------------------------------------|-----------------|----------------------------------|
| 1  | MODULE 1 Accounting                | To be Attempted | Y                                |
| 2  | MODULE 2 Management Accounting     | Exemption       | Y                                |
| 3  | MODULE 3 Business Economics        | To be Attempted | Y                                |
| 4  | MODULE 4 Business Management       | To be Attempted | Y                                |
| 5  | MODULE 5 Information Management    | Exemption       | Y                                |
| 6  | MODULE 6 Financial Accounting      | Exemption       | Y                                |
| 7  | MODULE 7 Financial Management      | To be Attempted | Y                                |
| 8  | MODULE 8 Principles of Auditing    | Exemption       | Y                                |
| 9  | MODULE 9 Principles of Taxation    | Exemption       | Y                                |
| 10 | MODULE 10 Business and Company Law | Exemption       | Y                                |

#### Professional Level

|   | Module                                   | Status          | Apply for Exemption by Applicant |
|---|------------------------------------------|-----------------|----------------------------------|
| 1 | MODULE INTRO Introductory Workshop       | To be Attempted | N/A                              |
| 2 | MODULE 11 Financial Reporting (Exam)     | To be Attempted | N/A                              |
| 3 | MODULE 11 Financial Reporting (Workshop) | To be Attempted | N/A                              |
| 4 | MODULE 12 Business Finance (Exam)        | To be Attempted | N/A                              |
| 5 | MODULE 12 Business Finance (Workshop)    | To be Attempted | N/A                              |
| 6 | MODULE 13 Business Assurance (Exam)      | To be Attempted | N/A                              |
| 7 | MODULE 13 Business Assurance (Workshop)  | To be Attempted | N/A                              |
| 8 | MODULE 14 Taxation (Exam)                | To be Attempted | N/A                              |
| 9 | MODULE 14 Taxation (Workshop)            | To be Attempted | N/A                              |
|   |                                          |                 |                                  |

#### Capstone Level

|   | Module                | Status          | Apply for Exemption by Applicant |
|---|-----------------------|-----------------|----------------------------------|
| 1 | CAPSTONE CAP Capstone | To be Attempted | N/A                              |

NEXT

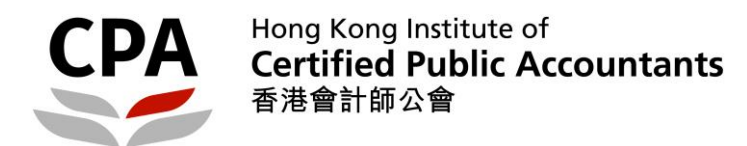

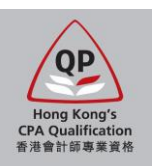

#### 16. You should read the instruction carefully and make the decision.

#### Your Assessment Result

| Institution      | Hong Kong Institute of CPAs | Academic Career  | Qualification Programme |
|------------------|-----------------------------|------------------|-------------------------|
| Admit Term       | June 2019                   | Academic Program | Professional Level      |
| Applicant Number | A100293                     | Name             | CHAN, Tai Man 陳大文       |

- 1. Print / save your assessment result in previous page; then
- 2. Click "I Accept Admission" / "I Decline Admission" to indicate your decision; or
- 3. Click "Previous" if you do not want to make decision at the moment.

#### Note:

- a. If you agree with the assessment result and you decide to register as a QP student at this moment, please click "Accept" to proceed the student registration. Your student account will be activated after 24 hours you accept this assessment. Please note that, in accordance with the By-Law 39(1)(b) of the Professional Accountants Ordinance, you are required to pass the final section of the QP within 10 years from the date of student registration.
- b. If you have any questions about the assessment result, please contact the Student Admission Team (<u>students.reg@hkicpa.org.hk</u>) immediately, BEFORE indicate your decision by clicking "Accept" or "Decline" at this moment.
- c. You will only be eligible to enrol in the QP modules unless you registered as a QP student.
- d. If you decide to register as a QP student at a later stage, an application fee will be charged and you will be re-assessed according to the rules prevailing at the time of re-application.
- e. You may apply for additional exemption on the non-exempted module(s) if you complete the following study in a later stage. However, once the non-exempted module(s) have been attempted, no additional exemption can be claimed.
  - relevant subject(s) corresponding to the non-exempted module(s) in the Institute's <u>accredited programmes;</u> or
  - completion of a degree recognised by the Institute, including relevant subject(s) corresponding to the non-exempted module(s).
- f. If you wish to enroll in upcoming <u>QP session</u>, you should accept the assessment result before the corresponding enrolment deadline. Please response within 45 calendar days from the date of result notification email issued, otherwise, you will be automatically deemed to decline the assessment result.

| I Accept Admission                                                                | ]        | I Decline Admission                                             |
|-----------------------------------------------------------------------------------|----------|-----------------------------------------------------------------|
| I accept the assessment result and<br>wish to proceed QP student<br>registration. |          | I decline the assessment result and may re-apply in the future. |
|                                                                                   | Previous |                                                                 |
|                                                                                   |          |                                                                 |

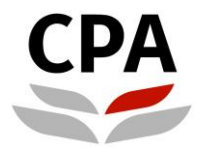

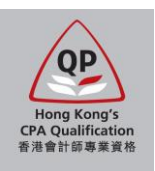

17. If you accept the exemption result, you should pay the first annual fee and exemption fee in order to complete the registration process.

## Payment

| Item Description               | Item Term | Outstanding Charges | Payment Amount |
|--------------------------------|-----------|---------------------|----------------|
| First Annual Fee               |           | 600.00              | 600.00         |
| MC00-Maximum Cap Exemption Fee |           | 2,000.00            | 2,000.00       |
| Total                          |           | 2,600.00            | 2,600.00       |

Note:

- 1. Maximum exemption fee is capped at five modules if respective module exemptions are ascribed to an accredited programme.
- 2. Exemption fee for each module is HK\$400 if respective module exemption is ascribed to any non-accredited programmes.
- 3. First Annual Fee is in full with reference to the calendar year of the acceptance date.

Next

18. A confirmation email will be sent to you upon successful payment. Your QP student account will be activated after 24 hours and you can follow the instruction in the email to access the Student Zone.

End